## SAP2000 (V24) Frame Analysis Tutorial

The following is a step-by-step procedure for analyzing a two-dimensional frame using SAP2000 (v24). The order of some of these steps is not critical; however, all steps should be completed before the execution of the analysis. If you have questions or find instructions unclear or inaccurate, please get in touch with **Dr. Charles Camp**.

Draw the shear and moment diagrams for each of the three members of the frame. Assume the frame is fixed and connected at *A*, *B*, and *D*, with a pin joint at *C*.

Assume *E* is 200 GPa, A = 20 (10<sup>3</sup>) mm<sup>2</sup>, and *I* is 300 (10<sup>6</sup>) mm<sup>4</sup>.

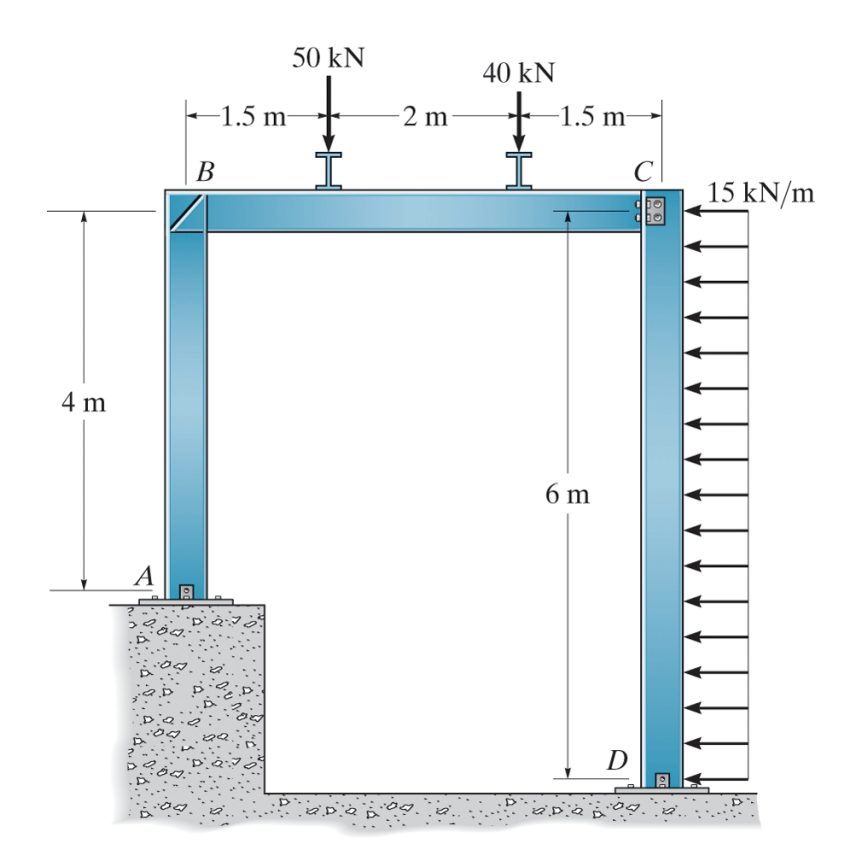

When you start SAP2000 Version 24, you should see the following interface window:

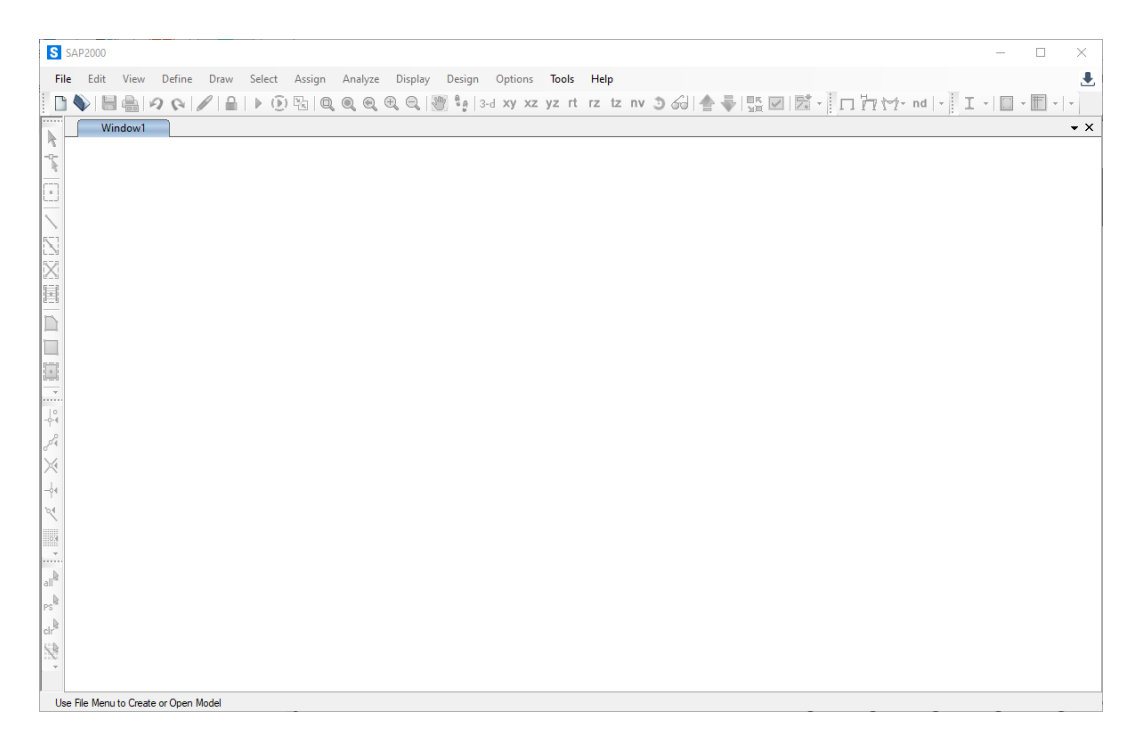

Step 1: New Model - To start a new problem, select New Model under the File menu.

The **New Model** window gives many different templates for general structures. On this menu, you can select the units for the problem; the default is **kN**, **m**, **C**. You can change the unit when necessary, and SAP2000 converts the values. In this example, the units are **kN** and **m**. Click on the **2D Frame** icon on the first row of templates.

| New Model Initialization        |                         |                                                                                                    |            | Project Information |                    |  |
|---------------------------------|-------------------------|----------------------------------------------------------------------------------------------------|------------|---------------------|--------------------|--|
| O Initialize Model from S       | aved Settings           |                                                                                                    | $\sim$     |                     |                    |  |
| O Initialize Model from an      | n Existing File         |                                                                                                    |            |                     |                    |  |
| Initialize Model from De        | efault Settings         |                                                                                                    |            | Modify/Sho          | w Information      |  |
| Default Units                   | Default Units KN, mm, C |                                                                                                    | ~          | ~                   |                    |  |
| Default Materials United States |                         | s v                                                                                                    |            |                     |                    |  |
| Save Options as Defau           | ult                     |                                                                                                    |            |                     |                    |  |
| Select Template                 |                         |                                                                                                    |            |                     |                    |  |
| Blank                           | Grid Only               | همین المعالم المعالم المعالم المعالم المعالم المعالم المعالم المعالم المعالم المعالم المعالم المعالم المعالم ا<br>Beam | 2D Trusses | 3D Trusses          | 2D Frames          |  |
|                                 |                         |                                                                                                    |            |                     | Î                  |  |
| 3D Frames                       | Wall                    | Flat Slab                                                                                                    | Shells     | Staircases          | Storage Structures |  |
| Underground                     | Solid Models            | Pipes and Plates                                                                                                    |            |                     |                    |  |

The **Frame** template menu should appear.

|                     | Portal Frame Dimensions              |    |
|---------------------|--------------------------------------|----|
| Portal $\checkmark$ | Number of Stories 1 Story Height 600 | 0. |
|                     | Number of Bays 1 Bay Width 500       | 0. |
|                     | Section Properties                   |    |
|                     | Beams Default V +                    |    |
|                     |                                      |    |

In this example, the frame has one bay of 5,000 mm (5 m) and a one-story height of 6,000 mm (6 m). Enter the values and click **OK**.

The SAP2000 interface displays the geometry of the frame. By default, the supports are pins.

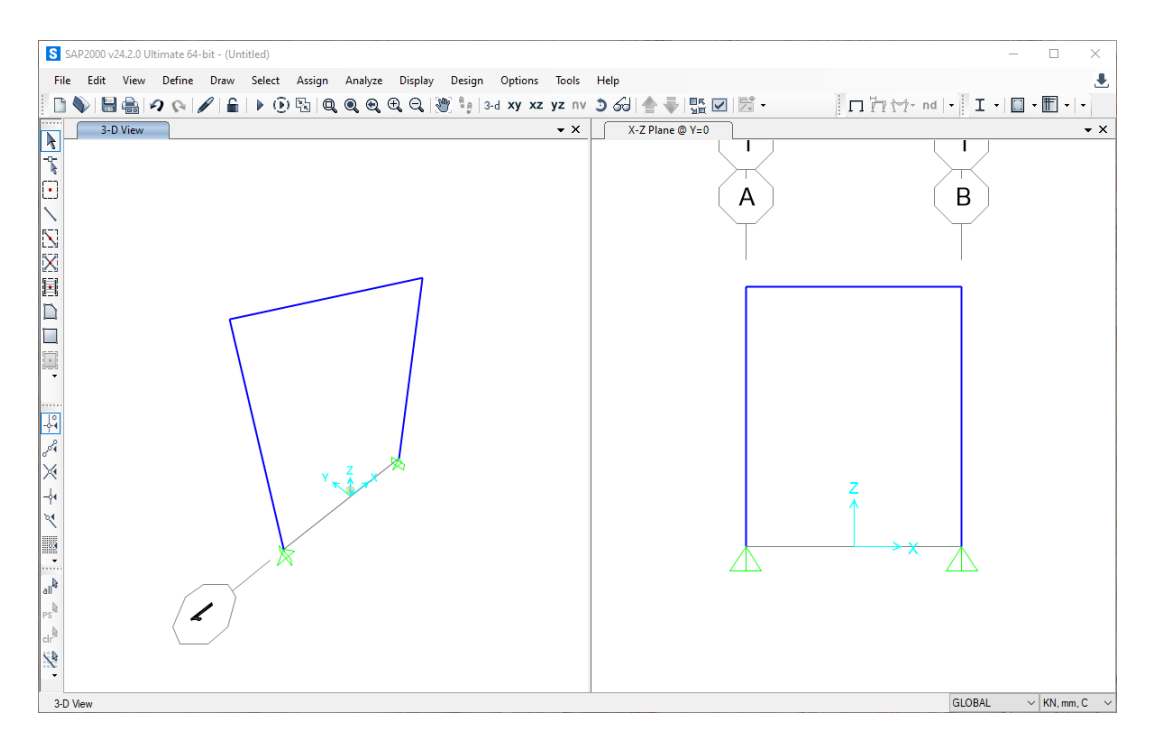

Since we do not need a 3-D view of the frame, click on the window label and delete the lefthand side window so that you have an **xz** view of the frame.

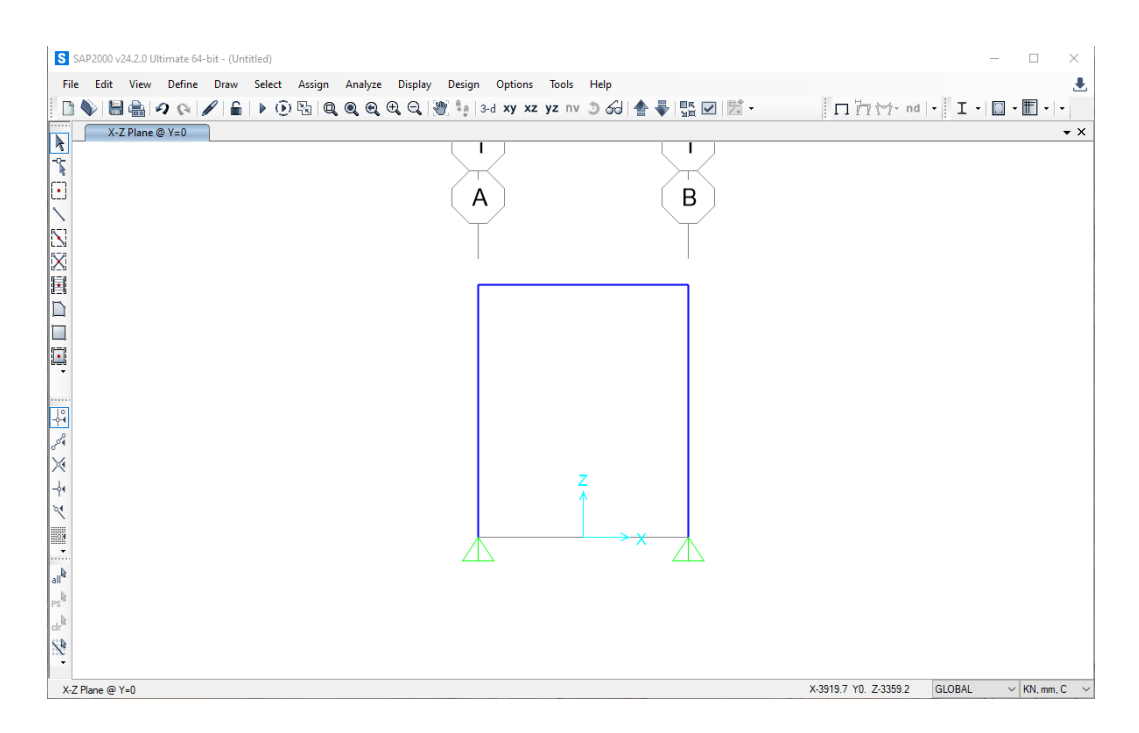

This example's grid lines are unimportant, so they are turned off. Click on the **View** menu at the top of the SAP2000 interface and then **Show Grid**.

Next, adjust the height of the left column. Select the bottom node of the element by clicking on the joint with the pointer. A blue " $\chi$ " should appear at the joint to indicate it is currently selected. Select the **Edit** menu at the top of the SAP200 interface, then **Move**, and the following menu appears. In this example, the node moves in the positive z-direction 2,000 mm (2 m).

| S Move Selected Objects | 5 ×                             | Move Selected Objects  | ×                           |
|-------------------------|---------------------------------|------------------------|-----------------------------|
| Change Coordinates by:  |                                 | Change Coordinates by: |                             |
| Delta X                 | 0mm                             | Delta X                | 0 mm                        |
| Delta Y                 | 0 mm                            | Delta Y                | 0 mm                        |
| Delta Z                 | 0 mm                            | Delta Z                | 2000 mm                     |
| Pick Two                | Points on Model                 | Pick Two Pc            | ints on Model               |
| Reset Form              | n to Default Values Close Apply | Reset Form t           | o Default Values lose Apply |

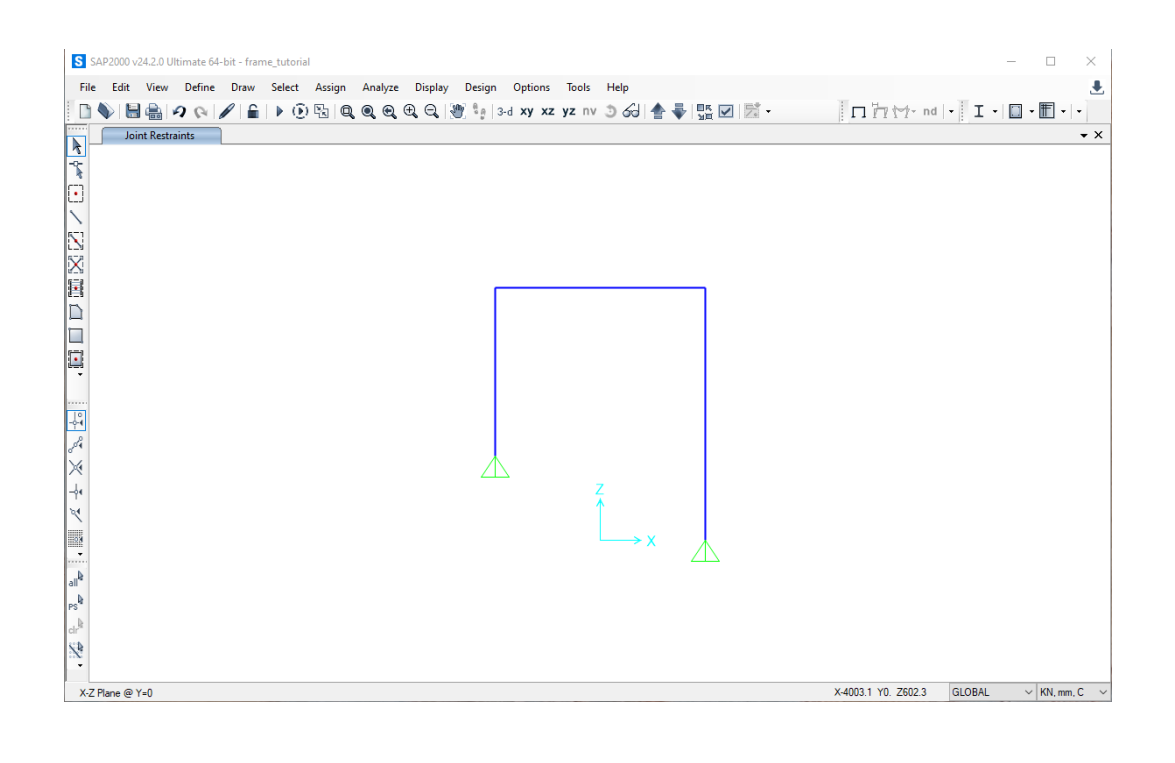

**Step 2: Define Structural Supports** - To define the location and type of structural support, select the support location by clicking on the joint with the pointer. A blue "X" should appear at the joint to indicate it is currently selected. Next, click on the **Assign** tab at the top of the SAP2000 interface, then click on **Joint**, and then the **Restraints** ... button on the bottom toolbar.

| S Assign Joint Restraints            | × |
|--------------------------------------|---|
| Restraints in Joint Local Directions |   |
| ✓ Translation 1 Rotation about 1     |   |
| ✓ Translation 2 Rotation about 2     |   |
| ✓ Translation 3 Rotation about 3     |   |
| Fast Restraints                      |   |
| OK Close Apply                       |   |

The **Assign Joint Restraints** menu appears as shown. Usually, the directions **1**, **2**, and **3** listed on the menu correspond to the x, y, and z directions. The Fast Restraints buttons may be used for most problems when working on two-dimensional structures. If the support conditions for your problem are not listed in the **Fast Restraints** section of the menu, you should select the appropriate combination of restraints.

In this frame example, the support at A and D are fixed.

Select the bottom nodes with the pointer (an "X" should appear at the joint), then click the **Fixed** button  $\square$  and then **OK**. After the supports have been defined, the frame problem should appear in the SAP2000 interface window as follows:

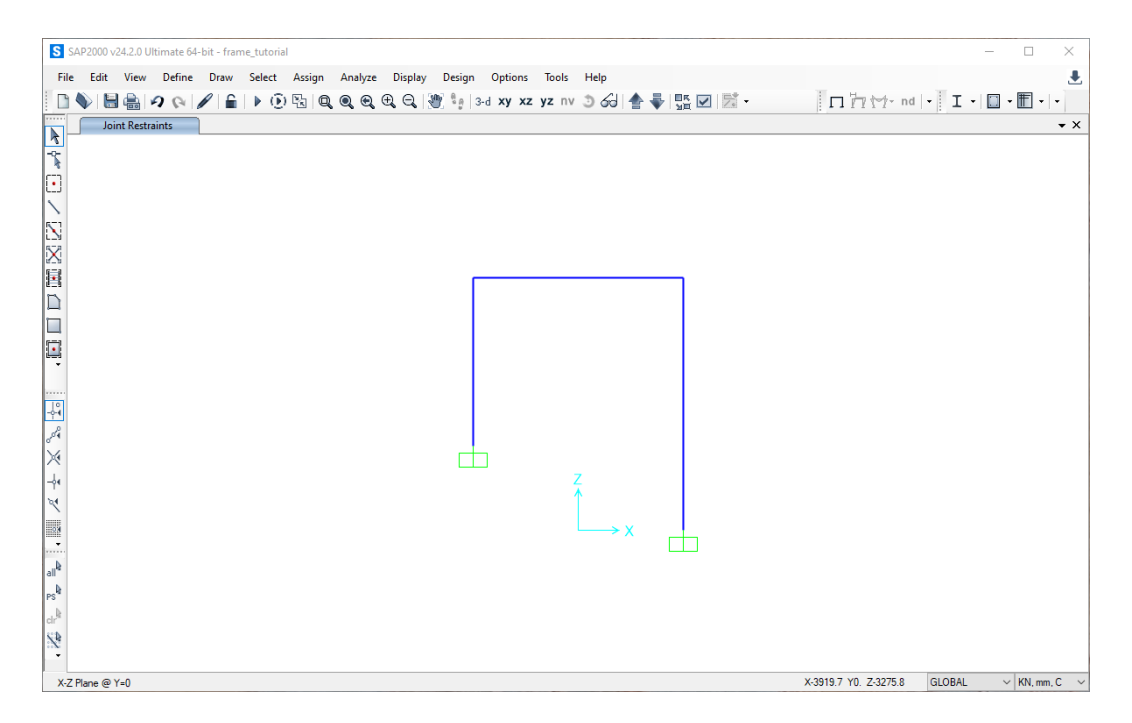

To model the pin connection at node *C*, select the frame element and click on **Assign**, **Frame**, and **Releases/Partial Fixity**. The following menu appears.

|                       | Release |     | Frame Partial Fixity Springs |     |           |
|-----------------------|---------|-----|------------------------------|-----|-----------|
|                       | Start   | End | Start                        | End |           |
| Axial Load            |         |     |                              |     |           |
| Shear Force 2 (Major) |         |     |                              |     |           |
| Shear Force 3 (Minor) |         |     |                              |     |           |
| Torsion               |         |     |                              |     |           |
| Moment 22 (Minor)     |         |     |                              |     |           |
| Moment 33 (Major)     |         | ✓   |                              | 0   | kN-mm/rad |
|                       |         |     | Clear All Releases in Form   | 1   |           |

Check the box for Release End **Moment 33 (Major)**. The moment at the end of this element are zero. SAP2000 indicates that a release has been specified with a green dot and shows a break on the line.

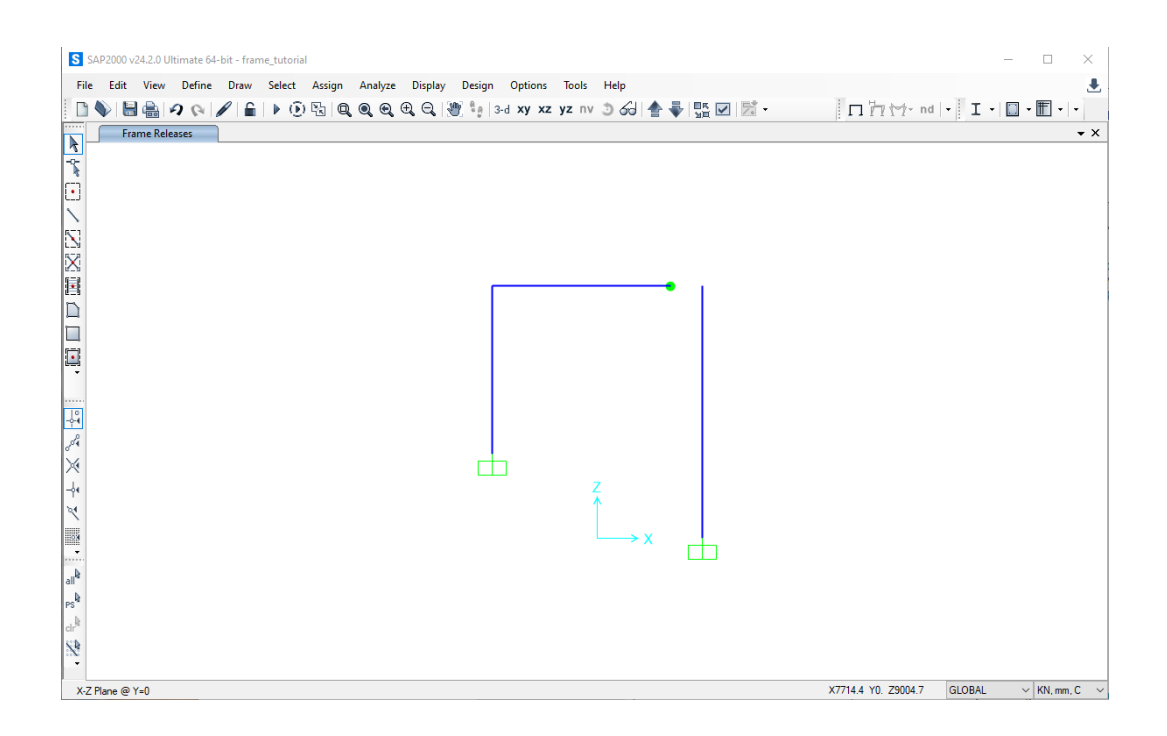

**Step 3: Apply Forces –** Two loads are applied to the frame in this example.

The top frame element has two equally spaced point loads, and the right-side column has a distributed load.

To apply the point loads, select the frame element with the pointer, click on **Assign**, then **Frame Loads**, and then **Point**. The following menu appears. Click on **Absolute Distance from End-I** and enter the position and value of the two point loads. This example shows a 50 kN load at 1,500 mm (1.5 m) and a 40 kN load at 3,500 mm (3.5 m) from the left edge.

| General                                                                                                    |                                                                                | Options                                                                    | General                                                                                                    |                                                                                                | Options                                                                    |
|----------------------------------------------------------------------------------------------------|--------------------------------------------------------------------------------|----------------------------------------------------------------------------|----------------------------------------------------------------------------------------------------|------------------------------------------------------------------------------------------------|----------------------------------------------------------------------------|
| Load Pattern<br>Coordinate System                                                                                                    | DEAD ~<br>GLOBAL ~                                                             | Add to Existing Loads     Replace Existing Loads     Delete Existing Loads | Load Pattern<br>Coordinate System                                                                                                    | DEAD ~<br>GLOBAL ~                                                                             | Add to Existing Loads     Replace Existing Loads     Delete Existing Loads |
| Load Direction<br>Load Type                                                                                                    | Gravity ~<br>Force ~                                                           |                                                                            | Load Direction<br>Load Type                                                                                                    | Gravity v                                                                                      |                                                                            |
| Point Loads<br>Relative Distance C<br>Loads C                                                                                                    | 1.         2.         3.           0.25         0.75           0         0     | 4.                                                                         | Point Loads<br>Absolute Distance                                                                                                    | 1.         2.           1500         3500           10         40                              | . 4.<br>0 mm<br>0 kN                                                       |
| <ul> <li>Relative Distance from the second second seco</li></ul> | m End-I O Absolute Distance fro<br>Reset Form to Default Values<br>OK Close Ap | m End-I                                                                    | <ul> <li>Relative Distance from the second second seco</li></ul> | OK     Close     Absolute Distance fr      Reset Form to Default Values     OK     Close     A | om End-I                                                                   |

Click **OK**, and the loads are displayed on the frame:

| S SAP2000 v24.2.0 Ultimate 64-bit - frame_tutorial                                 | - 🗆 ×                    |
|------------------------------------------------------------------------------------|--------------------------|
| File Edit View Define Draw Select Assign Analyze Display Design Options Tools Help | ٠.                       |
| □ ♦ 🗟 🍓 🧿 🗞 🖉 🔓 😳 🖫 🔍 🤤 🧶 🤤 😌 🦉 🧤 3-d xy xz yz nv 🧿 6-3 🛔 🐳 🔛 🗹 🖾 - 👘 🗖 🎰          | 1 1 • 1 • 1 • 1 • • • •  |
| Frame Concentrated Loads (DEAD)                                                    | • ×                      |
|                                                                                    |                          |
|                                                                                    |                          |
|                                                                                    |                          |
|                                                                                    |                          |
| LN 52                                                                              |                          |
|                                                                                    |                          |
|                                                                                    |                          |
|                                                                                    |                          |
|                                                                                    |                          |
|                                                                                    |                          |
| ma la la la la la la la la la la la la la                                          |                          |
|                                                                                    |                          |
| Se .                                                                               |                          |
|                                                                                    |                          |
| -be Z                                                                              |                          |
| 7                                                                                  |                          |
|                                                                                    |                          |
|                                                                                    |                          |
| alle                                                                               |                          |
| PS <sup>4</sup>                                                                    |                          |
| dr <sup>w</sup><br>Ch                                                              |                          |
|                                                                                    |                          |
| X-7 Plane @ Y=()                                                                   | 🖨 🔿 GLOBAL 🗸 KN. mm. C 🗸 |

Next, click on the far right element and select **Assign**, **Frame Loads**, and **Distributed**. The following menu should be displayed. In this example, the distributed load is in the negative local x-direction and has a value of 0.015 kN/mm (15 kN/m). Enter these values into the menu and click **OK**.

| ieneral               |                 |                | Options                                   | General                                 |             |                       | Options                                   |
|-----------------------|-----------------|----------------|-------------------------------------------|-----------------------------------------|-------------|-----------------------|-------------------------------------------|
| Load Pattern          | DEAD            | 3              | <ul> <li>Add to Existing Loads</li> </ul> | Load Pattern                            | DEAD        | 2                     | <ul> <li>Add to Existing Loads</li> </ul> |
| Coordinate System     | GLOBAL          | 2              | Replace Existing Loads                    | Coordinate System                       | GLOBAL      | ~                     | Replace Existing Loads                    |
| Load Direction        | Gravity         | 2              | O Delete Existing Loads                   | Load Direction                          | x           | v                     | <ul> <li>Delete Existing Loads</li> </ul> |
| Load Type             | Force           | ~              | Uniform Load<br>0 kip/in                  | Load Type                               | Force       | v                     | Uniform Load<br>-0.015 kN/mm              |
| rapezoidal Loads      | 1. 2.           |                | 3. 4.                                     | Trapezoidal Loads                       | 1.          | 2.                    | 3. 4.                                     |
| Relative Distance 0   | 0.25            | 0.75           | 1                                         | Relative Distance                       | 0 0.25      | 0.75                  | 1                                         |
| Loads 0               | 0               | 0              | 0 kip/in                                  | Loads                                   | 0 0         | 0                     | 0 kN/mm                                   |
| Relative Distance fro | m End-I O Absol | ute Distance f | rom End-I                                 | <ul> <li>Relative Distance f</li> </ul> | rom End-I C | Absolute Distance fr  | rom End-I                                 |
|                       | Reset Form to   | Default Values |                                           |                                         | Reset Fo    | orm to Default Values |                                           |

The distributed loading is displayed on the frame.

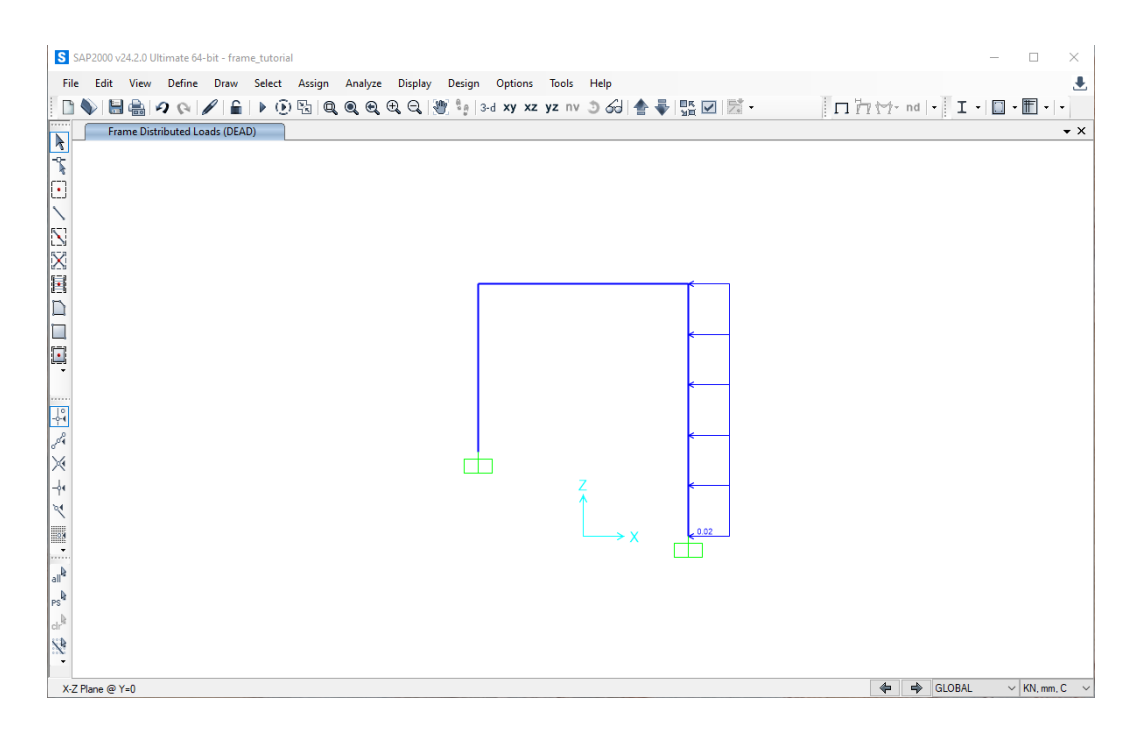

The point loads are not deleted; they are currently not displayed. Select **Display**, **Show Object Load Assigns**, **Frame**, and then **OK** to see all frame loads.

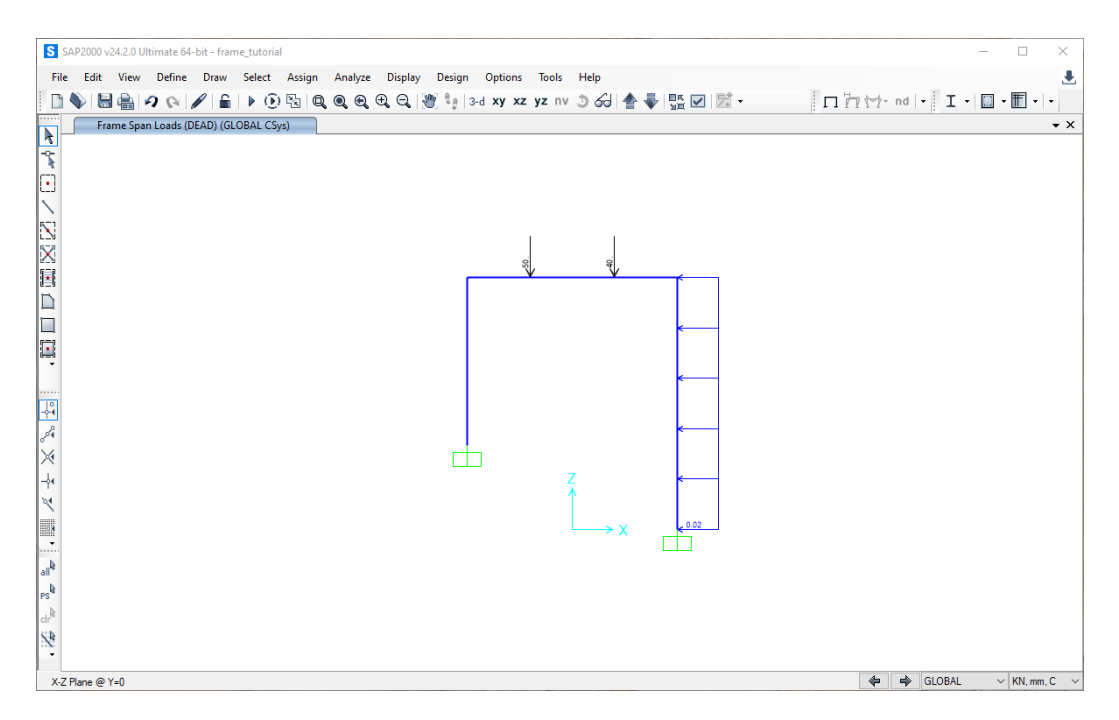

**Step 4: Set Analysis Options -** This example models the frame in the x-z plane. Click on the **Analyze** menu at the top of the SAP2000 interface window and then click **Set Analysis Options** to limit analysis to variables in the x-z plane. The **Analysis Options** menu appears as follows:

| Available DOFs |                     |                    |             |
|----------------|---------------------|--------------------|-------------|
| V NX           | ZUY ⊻UZ             | RX 🗹               | RY 🔽 RZ     |
| Fast DOFs      |                     |                    |             |
| Space Frame    | Plane Frame         | Plane Grid         | Space Truss |
| Æ              |                     |                    | A           |
|                |                     |                    |             |
|                | XZ Plane            | XY Plane           |             |
| Tabular File   |                     |                    |             |
| Mod            | ify/Show Automat    | tic Tabular Output | Data        |
| No files spec  | ified for automatic | tabular output     |             |
|                |                     |                    |             |
|                | Advanced SA         | PFire Options      |             |
|                | OK                  | Cancel             |             |

To restrict SAP2000 to variables in the x-z plane, select the **Plane Frame** button and click **OK**.

**Step 5: Define Material Properties** - SAP2000 assumes the loads acting on a structure, including the weight of each element. In our frame analysis, we assume that each element is weightless. To define the properties of a material, select the **Define** menu at the top of the SAP2000 interface window and then click on **Materials.** The Define Materials window appears as shown below:

| Define Materials    | >                        |
|---------------------|--------------------------|
| Materials           | Click to:                |
| 4000Psi<br>A992Fy50 | Add New Material         |
|                     | Add Copy of Material     |
|                     | Modify/Show Material     |
|                     | Delete Material          |
|                     | Show Advanced Properties |
|                     | ОК                       |
|                     | Cancel                   |

On this menu, you can change the properties of materials. Select the A992Fy50 (steel with a yield stress of 50 ksi) material in this example and click the **Modify/Show Material...** button.

The Material Property Data window is displayed.

| ierierai Data                       |            |               | General Data                         |                   |
|-------------------------------------|------------|---------------|--------------------------------------|-------------------|
| Material Name and Display Color     | A992Fy50   |               | Material Name and Display Color      | A992Fy50          |
| Material Type                       | Steel 🗸    |               | Material Type                        | Steel V           |
| Material Grade                      | Grade 50   |               | Material Grade                       | Grade 50          |
| Material Notes                      | Modify/Sho | w Notes       | Material Notes                       | Modify/Show Notes |
| Veight and Mass                     |            | Jnits         | Weight and Mass                      | Units             |
| Weight per Unit Volume 7.69         | 7E-08      | KN, mm, C 🛛 🗸 | Weight per Unit Volume 0             | KN, mm, C 🗠       |
| Mass per Unit Volume 7.84           | 9E-12      |               | Mass per Unit Volume 0.              |                   |
| otropic Property Data               |            |               | Isotropic Property Data              |                   |
| Modulus Of Elasticity, E            |            | 199.948       | Modulus Of Elasticity, E             | 200               |
| Poisson, U                          |            | 0.3           | Poisson, U                           | 0.3               |
| Coefficient Of Thermal Expansion, A |            | 1.170E-05     | Coefficient Of Thermal Expansion, A  | 1.170E-05         |
| Shear Modulus, G                    |            | 76.9031       | Shear Modulus, G                     | 76.9031           |
| ther Properties For Steel Materials |            |               | Other Properties For Steel Materials |                   |
| Minimum Yield Stress, Fy            |            | 0.3447        | Minimum Yield Stress, Fy             | 0.3447            |
| Minimum Tensile Stress, Fu          | 1          | 0.4482        | Minimum Tensile Stress, Fu           | 0.4482            |
| Expected Yield Stress, Fye          |            | 0.3792        | Expected Yield Stress, Fye           | 0.3792            |
| Expected Tensile Stress, Fue        | [          | 0.493         | Expected Tensile Stress, Fue         | 0.493             |
|                                     |            |               | 🗆 Switch To Advanced Broosedy Direk  |                   |

Change the **Weight per unit Volume** value to zero and adjust the Modulus of Elasticity, *E*, to 200 kN/mm<sup>2</sup> (200 GPa). Click **OK** to return to the **Define Materials** window, then click **OK** again. Now, we have a material named **A992Fy50** that has no weight per volume. For this example problem, the default values for the Mass per unit Volume, Modulus of elasticity, Poisson's ratio, and the Coefficient of Thermal Expansion can be used. For most linear elastic statically loaded structures, only values for Weight per unit Volume and Modulus of Elasticity are required.

**Step 6: Define Frame Sections -** To define the cross-section properties of a structural element, click on the **Define** menu at the top of the SAP2000 interface window, then click on **Section Properties**, then **Frame Sections...**, and then the **Frame Properties** window is displayed.

| roperties           | Click to:            |
|---------------------|----------------------|
| Find this property: | Import New Property  |
| FSEC1               | Add New Property     |
|                     | Add Copy of Property |
|                     | Modify/Show Property |
|                     | Delete Property      |
|                     |                      |
|                     |                      |

The default Frame Section label is **FSEC1**. To change the properties of the frame section, click on the **Modify/Show Property...** button. The **I/Wide Flange Section** window is displayed.

| Section Name FS               | EC1                | Display Color             |
|-------------------------------|--------------------|---------------------------|
| Section Notes                 | Modify/Show Notes  |                           |
| Dimensions                    |                    | Section                   |
| Outside height (t3)           | 12.                | <b></b>                   |
| Top flange width (t2)         | 5.                 |                           |
| Top flange thickness (tf)     | 0.38               |                           |
| Web thickness (tw)            | 0.25               |                           |
| Bottom flange width (t2b)     | 5.                 |                           |
| Bottom flange thickness (tfb) | 0.38               |                           |
| Fillet Radius                 | 0.                 | Properties                |
|                               |                    | Section Properties        |
| Material                      | Property Modifiers | Time Dependent Properties |
| + A992Fy50 ~                  | Set Modifiers      |                           |

To define the material of this frame section, click on the **Material** pull-down menu and select our weightless material **A992Fy50**. Click **OK** to return to the **Frame Properties** window, then click **OK** again.

In this example, the frame elements have a cross-sectional area of  $A = 20 (10^3) \text{ mm}^2$  and a moment of inertia value  $I = 300 (10^6) \text{ mm}^4$ . Click Add New Property on the Frame Properties menu to specify this value. The **Add New** Property menu is displayed. For this example, click the **Frame Section Property Type** dropdown menu, select **Other**, and then click on **General**.

| Steel            | ~                                        | Select Property Type<br>Frame Section Property Type | Other ~                                                                                                    |
|------------------|------------------------------------------|-----------------------------------------------------|----------------------------------------------------------------------------------------------------|
| Tee<br>Pipe      | L<br>Angle<br>Tube                       | General                                             | Section Designer                                                                                                    |
| Auto Select List | Steel Joist                              |                                                     |                                                                                                    |
|                  | Steel<br>Tee<br>Pipe<br>Auto Select List | Steel                                               | Steel V<br>Frame Sector Property Type<br>Frame Sector Property Type<br>Frame Sector Property Frame Sector Property Frame Sector Property Frame Sector Property Frame Sector Property Frame Sector Property Frame Sector Property Frame Sector Property Frame Sector Property Frame Sector Property Frame Sector Property Fra |

The **Property Data** menu is displayed. In this example, the **Moment of inertia about the 3 axis** (the strong axis) is  $300 (10^6) \text{ mm}^4$ . The value of the **Cross-sectional area** is  $20 (10^3) \text{ mm}^2$ . The

**Moment of inertia about the 2** should be a small value of 1 to minimize their effect on the results.

| Section Name                   | F        | SEC2                                  |    |
|--------------------------------|----------|---------------------------------------|----|
| Cross-section (axial) area     | 20000    | Section modulus about 3 axis (top)    | 1. |
| Moment of Inertia about 3 axis | 30000000 | Section modulus about 3 axis (bottom) | 1. |
| Moment of Inertia about 2 axis | 1.       | Section modulus about 2 axis (left)   | 1. |
| Product of Inertia about 2-3   | 0.       | Section modulus about 2 axis (right)  | 1. |
| Torsional constant             | 1.       | Warping Constant (Cw)                 | 0. |
| Shear area in 2 direction      | 1.       | Plastic modulus about 3 axis          | 1. |
| Shear area in 3 direction      | 1.       | Plastic modulus about 2 axis          | 1. |
| CG offset in 3 direction       | 0.       | Radius of Gyration about 3 axis       | 1. |
| CG offset in 2 direction       | 0.       | Radius of Gyration about 2 axis       | 1. |
| Shear Center Offset (x3)       | 0.       | ]                                     |    |
| Shear Center Offset (x2)*      | 0.       | * Value is not used in analysis       |    |

Enter the value and click **OK**. Then click **OK** on the **General Shapes** menu, and the Frames Properties menu is displayed. Note that **FSEC2** has been added to the list of sections. Click **OK**.

| Properties          | Click to:            |
|---------------------|----------------------|
| Find this property: | Import New Property  |
| FSEC2               | Add New Property     |
| FSECZ               | Add Copy of Property |
|                     | Modify/Show Property |
|                     | Delete Property      |
|                     |                      |
|                     |                      |

**Step 7: Assign Frame Sections** - To assign the frame properties of a structural element, select all frame elements with the pointer and click on the **Assign** menu at the top of the SAP2000 interface window, then click **Frame**, and then **Frame Sections**. You can assign the same section properties to multiple elements by selecting all the elements that share the same properties. Choose the **FSEC2** frame element from the **Assign Frame Sections** window and click **OK**.

The frame section name is displayed next to each element selected. After the frame sections have been assigned, the SAP2000 interface window is displayed.

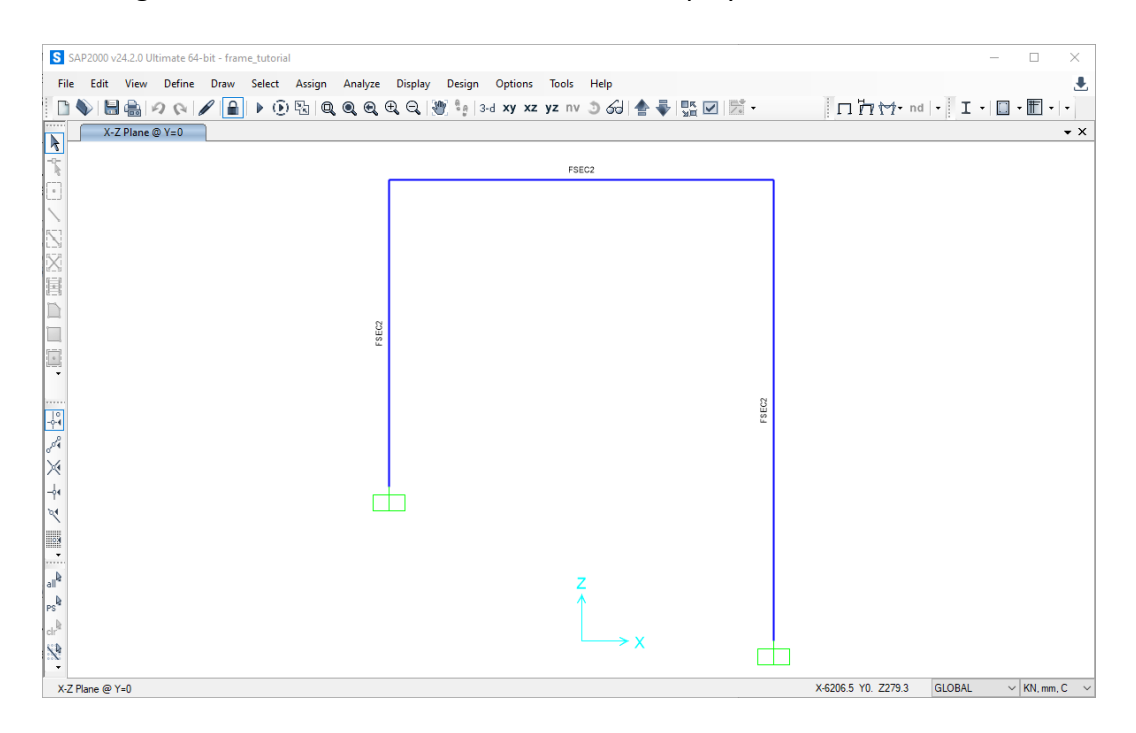

**Step 8: Run Analysis -** To analyze the model, press the Run Analysis button **b**. The Set Load Cases to Run menu is displayed.

| ear Static<br>dal | Not Run<br>Not Run | Run                     | Run/Do Not Run Case     |
|-------------------|--------------------|-------------------------|-------------------------|
| dal               | Not Run            | Do not Due              |                         |
|                   |                    | Do not Run              | Show Case               |
|                   |                    |                         | Delete Results for Case |
|                   |                    |                         | Run/Do Not Run All      |
|                   |                    |                         | Delete All Results      |
|                   |                    |                         | Show Load Case Tree     |
|                   |                    |                         | Save Named Set          |
|                   |                    |                         | Show Named Set          |
| Show Message      | es after Run       |                         | Model-Alive             |
| 0.0.0             |                    |                         | _                       |
|                   | Show Message       | Show Messages after Run | Show Messages after Run |

By default, there are two load cases: **DEAD** and **MODAL**. More load cases can be added, but only the **DEAD** load case is required for this example. Click on the **Run Now** button. If the analysis is successful, the **Analysis Complete** window is displayed and reports that the analysis is complete. Click **OK**, and the **Save Model File As** window is displayed.

| ganize • New folder         Name         Date modified         Size         Image: Control of Size         Size         Image: Control of Size         Size         Image: Control of Size         Size         Image: Control of Size         Size         Image: Control of Size         Image: Control of Size         Image: Contron of Size         Image: Control of Size<                                                                                                    |                                                                                                    |                                                                                                   |                                                                                     |                                                                              |                                 |   |   |
|----------------------------------------------------------------------------------------------------|----------------------------------------------------------------------------------------------------|---------------------------------------------------------------------------------------------------|-------------------------------------------------------------------------------------|------------------------------------------------------------------------------|---------------------------------|---|---|
| <ul> <li>Dropbox</li> <li>Name</li> <li>Date modified</li> <li>Type</li> <li>Stace</li> <li>Destrop</li> <li>Beam_tutorial.adb</li> <li>D/27/2023.159 PM</li> <li>SAP2000.adb Frile</li> <li>D KB</li> <li>Gravity Cloud Fries</li> <li>Gravity Cloud Fries</li> <li>Gravity Cloud Fri</li></ul> | ganize 👻 New folder                                                                                                    |                                                                                                   |                                                                                     |                                                                              |                                 | B | • |
| Decktop         Semu_trickladb         10/27/023 159 PM         SAP2000 adb File         10 KB           Orebrive         Semple 11e 5.db         5/22/023 401 PM         SAP2000 adb File         9 KB           Orebrive         Semple 11e 5.db         5/22/023 401 PM         SAP2000 adb File         9 KB           Orebrive         Semple 11e 5.db         5/22/023 401 PM         SAP2000 adb File         9 KB           Orebrive         Semple 11e 5.db         10/26/23 1045 AM         SAP2000 adb File         10 KB           Orebrive - The University of Memphis         Semple 11e 5.db         10/18/2023 11:23 AM         SAP2000 adb File         10 KB           Orebrive - The University of Memphis         Semple 11e 5.db         10/18/2023 11:23 AM         SAP2000 adb File         10 KB           Orebrive - The University of Memphis         Semple 11e 5.db         10/18/2023 11:23 AM         SAP2000 adb File         10 KB           Orebrive - The University of Memphis         Semple 11e 5.db         10/18/2023 11:23 AM         SAP2000 adb File         10 KB           Orebrive - The University of Memphis         The SP         Semple 11e 5.db         10/18/2023 11:23 AM         SAP2000 adb File         10 KB           Orebrive - SP         Downends         Semple 11e 5.db         Semple 11e 5.db         10 KB           <                                                                                                    | 😍 Dropbox                                                                                                    | 🖈 ^ Name                                                                                          | Date modified                                                                       | Туре                                                                         | Size                            |   |   |
|                                                                                                    | Deskop Creative Cloud Files Foreprise OneDrive OneDrive OneDrive Charles Camp (evcamp) This PC This PC Deskop Deskop Deskop Deskop Postures Foctures Videos Contents Contents | S Beam_tutorial.sdb S Example 11a - Sabb S Quiz 5 (23.sdb S Quiz 7a f23.sdb S Quiz 7a f23.sdb Wi) | 10/29/023 1:59 PM<br>5/22/2023 4:01 PM<br>10/6/2023 10:45 AM<br>10/18/2023 11:23 AM | SAP2000 .db File<br>SAP2000 .db File<br>SAP2000 .db File<br>SAP2000 .db File | 10 KB<br>9 KB<br>10 KB<br>10 KB |   |   |
| e Libraries                                                                                                    | civil (\\itnas.uom.memphis.edu\<br>cvcamp (\\itnas uom memphis.edu)                                                                                                    | \group:                                                                                           |                                                                                     |                                                                              |                                 |   |   |
|                                                                                                    | Libraries                                                                                                    | <b>v</b>                                                                                          |                                                                                     |                                                                              |                                 |   |   |

When you run a model, SAP2000 creates about 40 temporary files, so choosing a particular folder to store the SAP2000 files is beneficial. The Windows Desktop is not a good location. When a folder is selected, name the SAP2000 model file.

In this example, the file name is frame\_tutorial. SAP2000 saves the model information in the file named **frame\_tutorial.sdb** in the folder selected. The SAP2000 interface window displays an exaggerated deflected shape of the modeled structure.

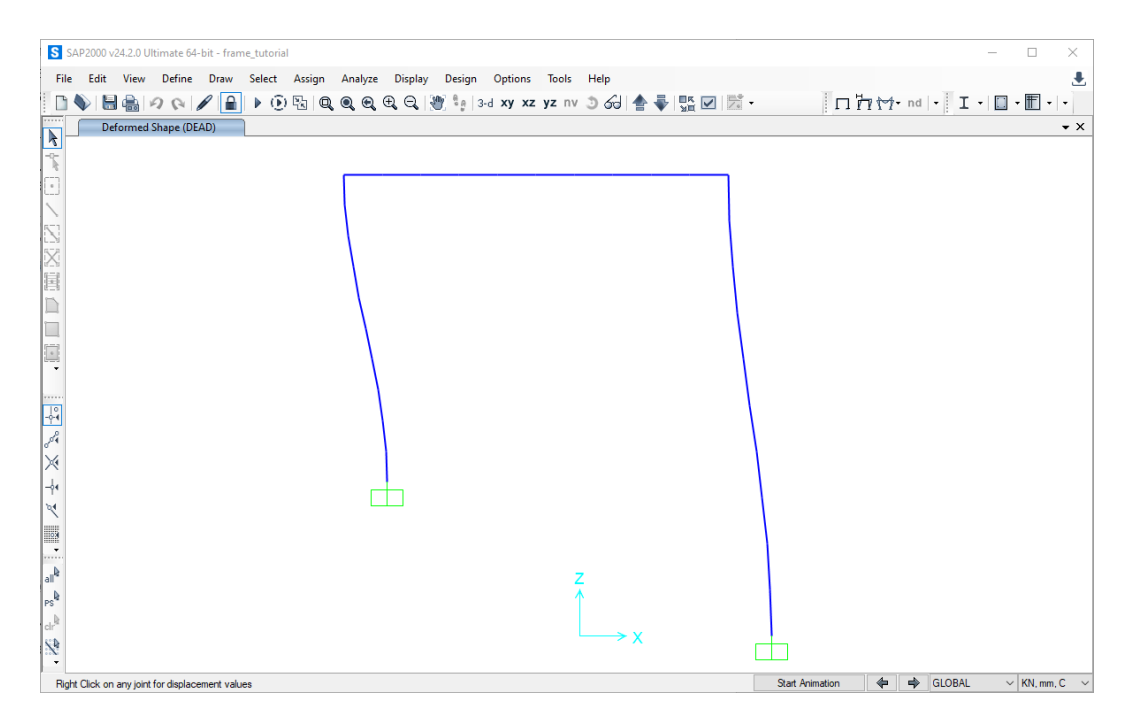

**Step 9: Print Frame Forces -** To get a quick feel for the relative magnitude of the forces in the frame, click on the **Show Forces/Stresses** pull-down menu 🗺 at the top of the SAP2000

interface, select Frames/Cables/Tendons..., and the Display Frame Forces/Stresses menu is displayed.

| Case/Combo                       |                         |                                    |                        |        |  |
|----------------------------------|-------------------------|------------------------------------|------------------------|--------|--|
| Case/Combo Name                  |                         | DEAD                               |                        | \$     |  |
| Multivalued Options              |                         |                                    |                        |        |  |
| Envelope (Max or                 | Min)                    |                                    |                        |        |  |
| Step                             |                         |                                    | 1                      | *<br>* |  |
| Display Type                     |                         |                                    |                        |        |  |
| Force                            | (                       | Stress                             |                        |        |  |
| Component                        |                         |                                    |                        |        |  |
| O Axial Force                    | (                       | O Torsion                          |                        |        |  |
| O Shear 2-2                      | (                       | O Moment 2-2                       |                        |        |  |
| ○ Shear 3-3                      | (                       | Moment 3-3                         |                        |        |  |
| Scaling for Diagram              |                         |                                    |                        |        |  |
| <ul> <li>Automatic</li> </ul>    |                         |                                    |                        |        |  |
| $\bigcirc$ User Defined          |                         |                                    |                        |        |  |
| Options for Diagram              |                         |                                    |                        |        |  |
| <ul> <li>Fill Diagram</li> </ul> | (                       | Show Values                        |                        |        |  |
|                                  | Reset F                 | Form to Default                    | Values                 |        |  |
|                                  | Reset Form 1            | to Current Wind                    | low Settings           |        |  |
|                                  | Reset F<br>Reset Form 1 | Form to Default<br>to Current Winc | Values<br>low Settings |        |  |

Select **Moment 3-3** (the strong axis) and then **OK**; the bending moment along the frame is displayed.

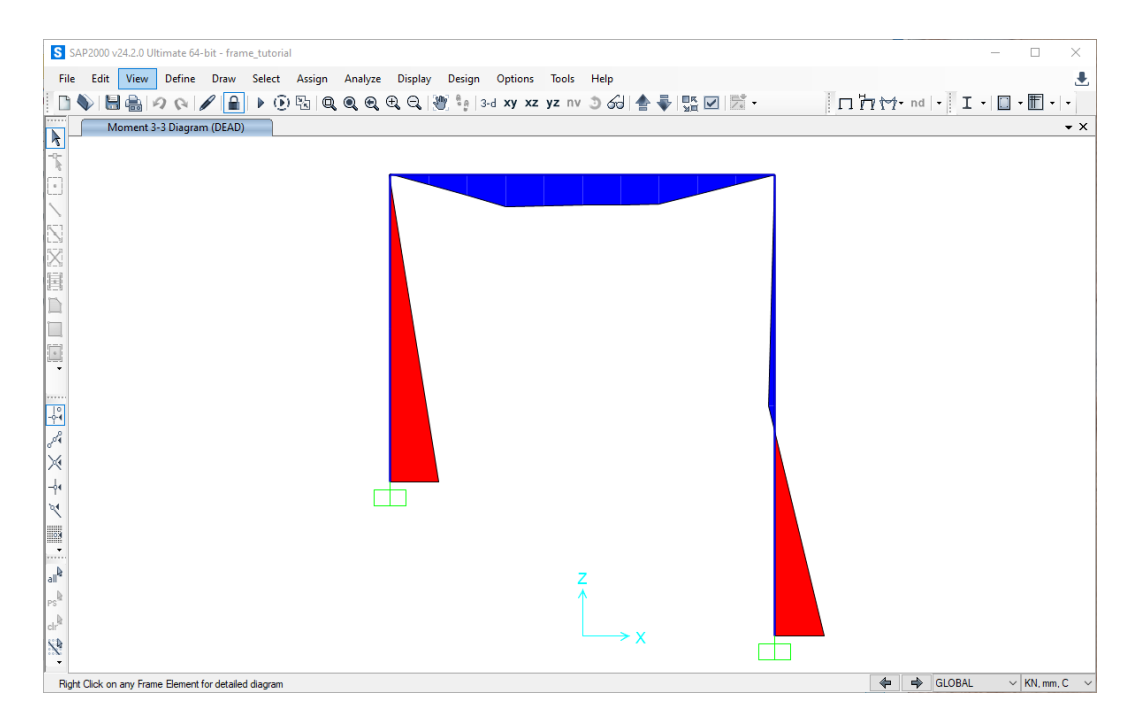

For the shear force, Select the **Shear-22** and then **OK**; the shear force along the frame is displayed.

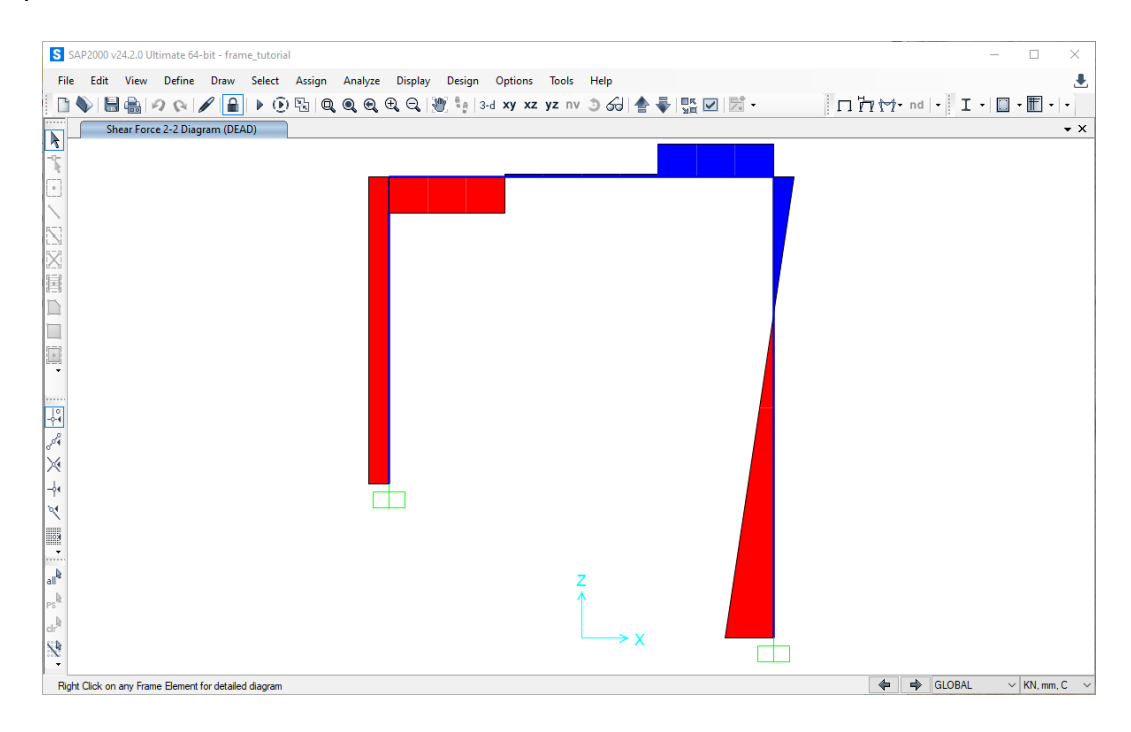

The default view is the **Fill Diagram**, where the relative magnitude of the moments are displayed. Negative bending moments are in **red**, and positive in **blue**.

Another way to display force information is to unclick **Fill Diagram** and click on **Show Values on Diagram**. In this case, the value of each axial force is displayed next to the elements.

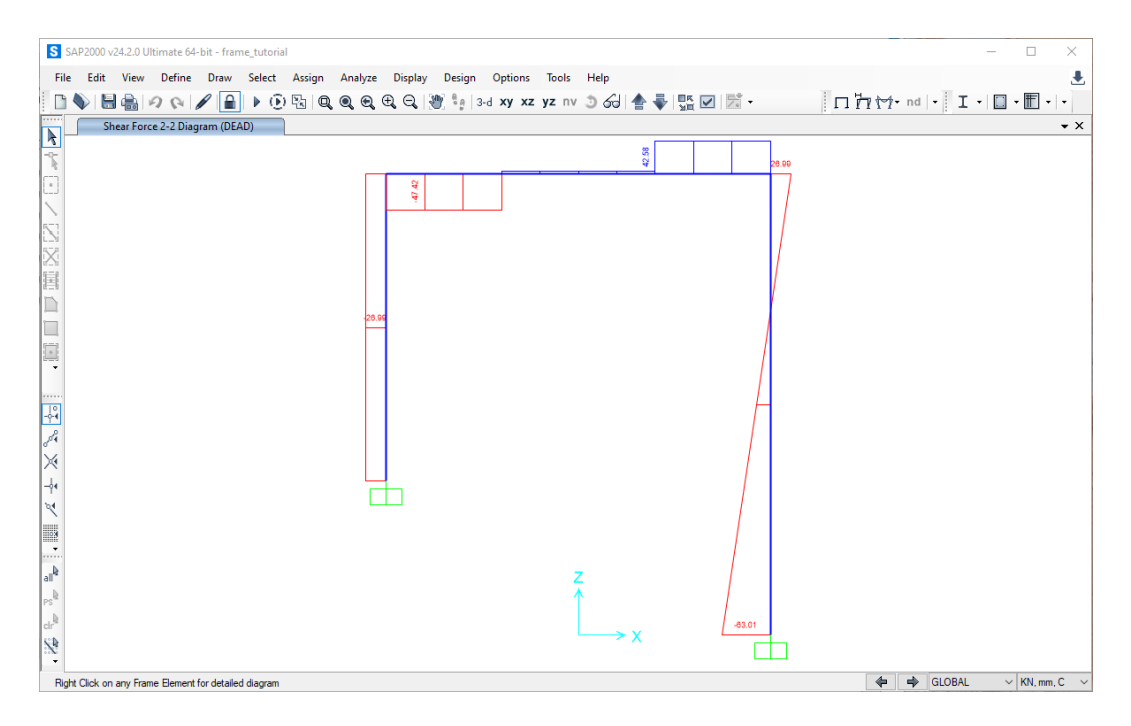

To view more detail about the forces along an element, click on the element in the SAP2000 interface and right-click. The **Diagram for Frame Object** # (FSEC2) window is displayed. Below are the results for each of the three elements in this example.

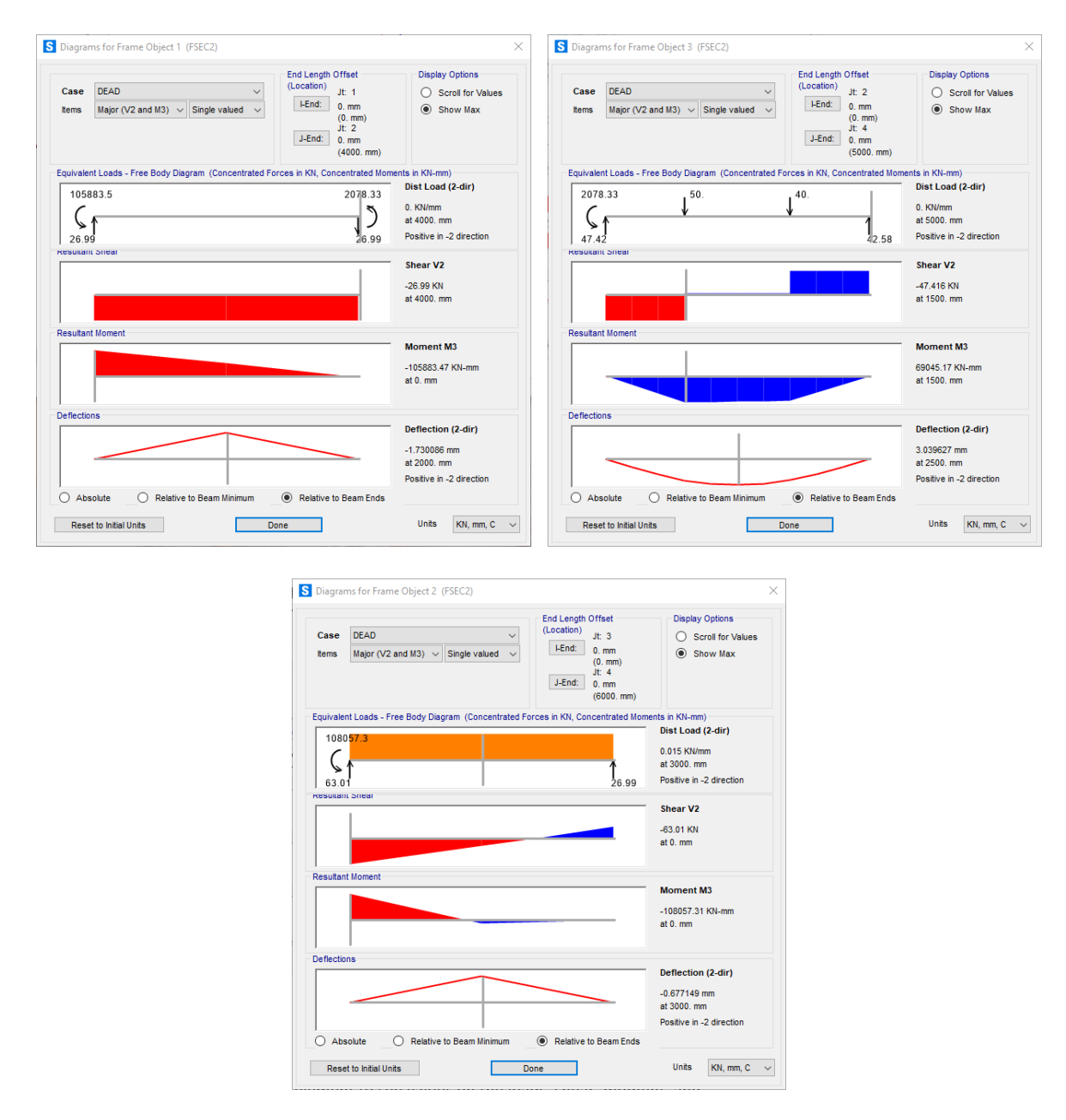

Drag the vertical slider along the element to see values on the loads, shear, moment, and deflection.

To print the results to a file, click the **File** menu, select **Print Tables...**, and display the following menu.

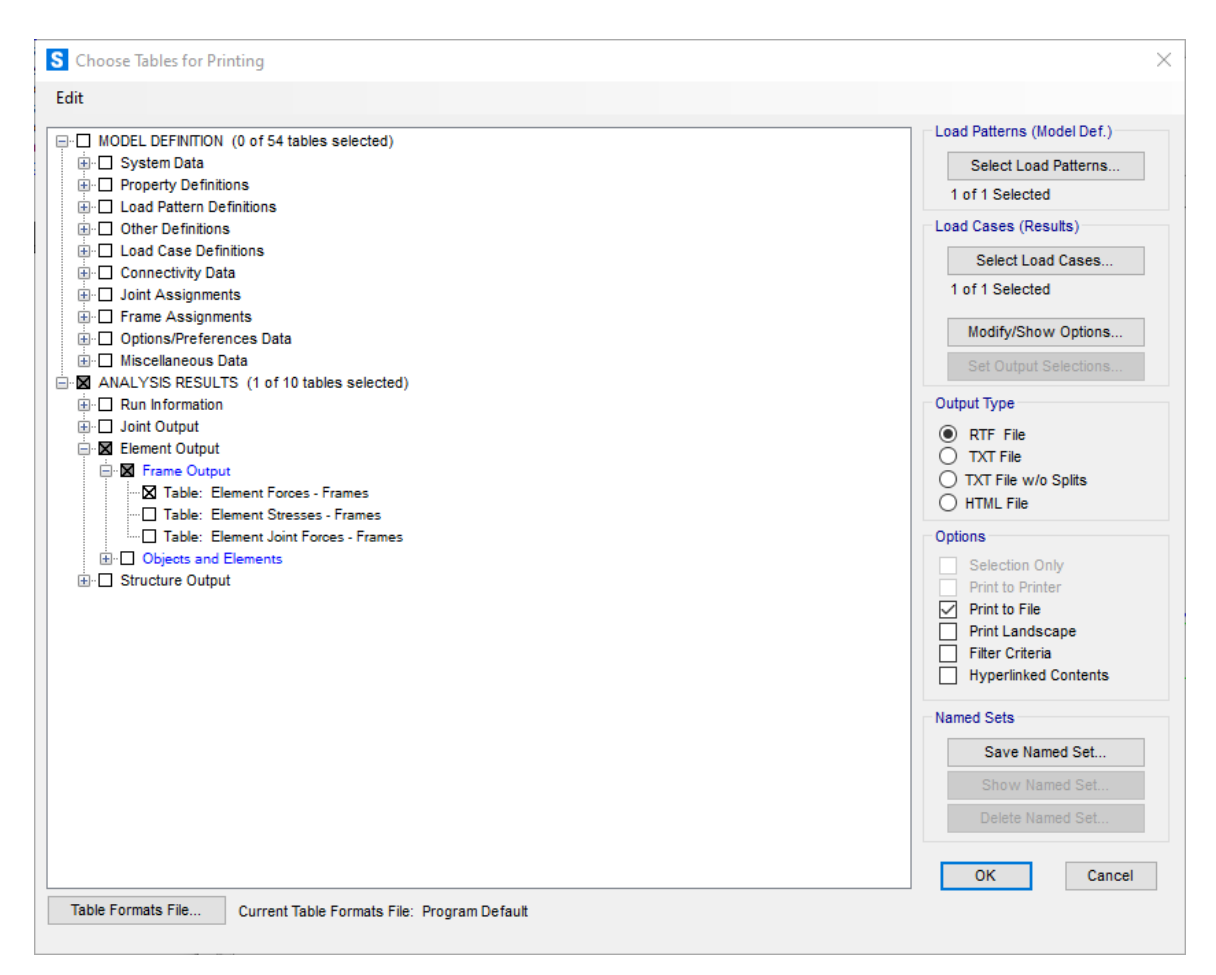

In this example, we want the shear forces and bending moments in the frame, so click on expand the **Element Output** item under the **ANALYSIS RESULTS** section, expand the **Frame Output** item, and then click on **Tables: Element Forces - Frames**. Also, click on the box **Print to File** and the **TXT file** button to define the file format. Click **OK** and define the name and location of the TXT file.

There is an option for **Spreadsheet Format** if desired. The default location for the file is the same directory as the problem files. A different location can be specified by clicking **File Name** and choosing the desired file location and name.

Turn on the frame labels to correlate the results printed in the output file to frame elements in the structure. Click the Show Undeformed Shape button / on the main interface to display the

frame element labels. Next, click on the **Display Options** button in and under the **Frame** section of the menu, click on **Labels**.

The frame element numbers or any other information displayed in the main SAP2000 interface can be printed by clicking on the **File** menu and selecting **Print Graphics** (the image is sent to the default printer).

The results of the frame analysis presented in the output file are listed by frame element number.

| Station         C           mm         0.           2000.         4000.           0.         3000.           6000.         0.           500.         1500.           1500.         1500.           2500.         2500.           3000.         3500. | DEAD<br>DEAD<br>DEAD<br>DEAD<br>DEAD<br>DEAD<br>DEAD<br>DEAD                                       | LinStatic<br>LinStatic<br>LinStatic<br>LinStatic<br>LinStatic<br>LinStatic<br>LinStatic<br>LinStatic<br>LinStatic<br>LinStatic<br>LinStatic<br>LinStatic<br>LinStatic<br>LinStatic | P<br>KN<br>-47.416<br>-47.416<br>-47.416<br>-42.584<br>-42.584<br>-42.584<br>-42.584<br>-42.584<br>-26.99<br>-26.99<br>-26.99<br>-26.99                                                                                                    | cs, part of 2<br>kN<br>-26.99<br>-26.99<br>-26.99<br>-63.01<br>-18.01<br>26.99<br>-47.416<br>-47.416<br>-47.416                                                                                                    | V3<br>KN<br>0.<br>0.<br>0.<br>0.<br>0.<br>0.<br>0.<br>0.                                                                                                    | T<br>KN-mm<br>0.<br>0.<br>0.<br>0.<br>0.<br>0.<br>0.<br>0.<br>0.<br>0.                                                                                                    | M2<br>KN-mm<br>0.<br>0.<br>0.<br>0.<br>0.<br>0.                                                                                                    |
|----------------------------------------------------------------------------------------------------|----------------------------------------------------------------------------------------------------|----------------------------------------------------------------------------------------------------|----------------------------------------------------------------------------------------------------|----------------------------------------------------------------------------------------------------|----------------------------------------------------------------------------------------------------|----------------------------------------------------------------------------------------------------|----------------------------------------------------------------------------------------------------|
| mm<br>0.<br>2000.<br>4000.<br>0.<br>3000.<br>6000.<br>0.<br>500.<br>1500.<br>1500.<br>1500.<br>2200.<br>2500.<br>3000.<br>3500.                                                                                                    | DEAD<br>DEAD<br>DEAD<br>DEAD<br>DEAD<br>DEAD<br>DEAD<br>DEAD                                       | LinStatic<br>LinStatic<br>LinStatic<br>LinStatic<br>LinStatic<br>LinStatic<br>LinStatic<br>LinStatic<br>LinStatic<br>LinStatic                                                     | KN<br>-47.416<br>-47.416<br>-42.584<br>-42.584<br>-42.584<br>-26.99<br>-26.99<br>-26.99<br>-26.99<br>-26.99<br>-26.99                                                                                                    | KN<br>-26.99<br>-26.99<br>-26.99<br>-63.01<br>-18.01<br>-26.99<br>-47.416<br>-47.416<br>-47.416                                                                                                    | KN<br>0.<br>0.<br>0.<br>0.<br>0.<br>0.<br>0.<br>0.<br>0.                                                                                                    | KN-mm<br>0.<br>0.<br>0.<br>0.<br>0.<br>0.<br>0.<br>0.                                                                                                    | KN-mm<br>0.<br>0.<br>0.<br>0.<br>0.<br>0.<br>0.                                                                                                    |
| 0.<br>2000.<br>4000.<br>0.<br>3000.<br>6000.<br>0.<br>500.<br>1500.<br>1500.<br>1500.<br>2500.<br>2500.<br>3500.                                                                                                    | DEAD<br>DEAD<br>DEAD<br>DEAD<br>DEAD<br>DEAD<br>DEAD<br>DEAD                                       | LinStatic<br>LinStatic<br>LinStatic<br>LinStatic<br>LinStatic<br>LinStatic<br>LinStatic<br>LinStatic<br>LinStatic<br>LinStatic<br>LinStatic                                        | -47,416<br>-47,416<br>-42,584<br>-42,584<br>-42,584<br>-26,99<br>-26,99<br>-26,99<br>-26,99<br>-26,99<br>-26,99                                                                                                    | -26.99<br>-26.99<br>-63.01<br>-18.01<br>26.99<br>-47.416<br>-47.416<br>-47.416                                                                                                    | 0.<br>0.<br>0.<br>0.<br>0.<br>0.<br>0.<br>0.<br>0.                                                                                                    | 0.<br>0.<br>0.<br>0.<br>0.<br>0.                                                                                                    | 0.<br>0.<br>0.<br>0.<br>0.<br>0.<br>0.                                                                                                    |
| 2000.<br>4000.<br>0.<br>3000.<br>6000.<br>0.<br>500.<br>1000.<br>1500.<br>1500.<br>2500.<br>3000.<br>3500.                                                                                                    | DEAD<br>DEAD<br>DEAD<br>DEAD<br>DEAD<br>DEAD<br>DEAD<br>DEAD                                       | Linstatic<br>Linstatic<br>Linstatic<br>Linstatic<br>Linstatic<br>Linstatic<br>Linstatic<br>Linstatic<br>Linstatic<br>Linstatic                                                     | -47,416<br>-42,584<br>-42,584<br>-42,584<br>-26,99<br>-26,99<br>-26,99<br>-26,99<br>-26,99                                                                                                    | -26.99<br>-63.01<br>-18.01<br>26.99<br>-47.416<br>-47.416<br>-47.416                                                                                                    | 0.<br>0.<br>0.<br>0.<br>0.<br>0.<br>0.                                                                                                    | 0.<br>0.<br>0.<br>0.<br>0.<br>0.                                                                                                    | 0.<br>0.<br>0.<br>0.<br>0.<br>0.                                                                                                    |
| 0.<br>3000.<br>6000.<br>0.<br>500.<br>1000.<br>1500.<br>1500.<br>2000.<br>2500.<br>3000.<br>3500.                                                                                                    | DEAD<br>DEAD<br>DEAD<br>DEAD<br>DEAD<br>DEAD<br>DEAD<br>DEAD                                       | LinStatic<br>LinStatic<br>LinStatic<br>LinStatic<br>LinStatic<br>LinStatic<br>LinStatic<br>LinStatic                                                                               | -42.584<br>-42.584<br>-42.584<br>-26.99<br>-26.99<br>-26.99<br>-26.99                                                                                                    | -63.01<br>-18.01<br>26.99<br>-47.416<br>-47.416<br>-47.416                                                                                                    | 0.<br>0.<br>0.<br>0.<br>0.<br>0.                                                                                                    | 0.<br>0.<br>0.<br>0.<br>0.                                                                                                    | 0.<br>0.<br>0.<br>0.                                                                                                    |
| 3000.<br>6000.<br>0.<br>500.<br>1000.<br>1500.<br>1500.<br>2000.<br>2500.<br>3000.<br>3500.                                                                                                    | DEAD<br>DEAD<br>DEAD<br>DEAD<br>DEAD<br>DEAD<br>DEAD<br>DEAD                                       | LinStatic<br>LinStatic<br>LinStatic<br>LinStatic<br>LinStatic<br>LinStatic                                                                                                    | -42.584<br>-42.584<br>-26.99<br>-26.99<br>-26.99<br>-26.99<br>-26.99                                                                                                    | -18.01<br>26.99<br>-47.416<br>-47.416<br>-47.416                                                                                                    | 0.<br>0.<br>0.<br>0.<br>0.                                                                                                    | 0.<br>0.<br>0.<br>0.                                                                                                    | 0.<br>0.<br>0.<br>0.                                                                                                    |
| 6000.<br>0.<br>500.<br>1000.<br>1500.<br>1500.<br>2000.<br>2500.<br>3000.<br>3500.                                                                                                    | DEAD<br>DEAD<br>DEAD<br>DEAD<br>DEAD<br>DEAD<br>DEAD<br>DEAD                                       | LinStatic<br>LinStatic<br>LinStatic<br>LinStatic<br>LinStatic<br>LinStatic                                                                                                    | -42.584<br>-26.99<br>-26.99<br>-26.99<br>-26.99                                                                                                    | 26.99<br>-47.416<br>-47.416<br>-47.416                                                                                                    | 0.<br>0.<br>0.<br>0.                                                                                                    | 0.<br>0.<br>0.                                                                                                    | 0.<br>0.<br>0                                                                                                    |
| 0.<br>500.<br>1000.<br>1500.<br>1500.<br>2000.<br>2500.<br>3000.<br>3500.                                                                                                    | DEAD<br>DEAD<br>DEAD<br>DEAD<br>DEAD<br>DEAD                                                       | LinStatic<br>LinStatic<br>LinStatic<br>LinStatic<br>LinStatic                                                                                                    | -26.99<br>-26.99<br>-26.99<br>-26.99                                                                                                    | -47.416<br>-47.416<br>-47.416                                                                                                    | 0.<br>0.<br>0.                                                                                                    | 0.<br>0.                                                                                                    | 0.                                                                                                    |
| 500.<br>1000.<br>1500.<br>2000.<br>2500.<br>3000.<br>3500.                                                                                                    | DEAD<br>DEAD<br>DEAD<br>DEAD<br>DEAD                                                               | LinStatic<br>LinStatic<br>LinStatic<br>LinStatic                                                                                                    | -26.99<br>-26.99<br>-26.99                                                                                                    | -47.416<br>-47.416                                                                                                    | 0.<br>0.                                                                                                    | 0.                                                                                                    | 0                                                                                                    |
| 1000.<br>1500.<br>1500.<br>2000.<br>2500.<br>3000.<br>3500.                                                                                                    | DEAD<br>DEAD<br>DEAD<br>DEAD<br>DEAD                                                               | LinStatic<br>LinStatic<br>LinStatic                                                                                                    | -26.99<br>-26.99                                                                                                    | -47.416                                                                                                    | 0.                                                                                                    | ~                                                                                                    | 0.                                                                                                    |
| 1500.<br>1500.<br>2000.<br>2500.<br>3000.<br>3500.                                                                                                    | DEAD<br>DEAD<br>DEAD<br>DEAD                                                                       | LinStatic<br>LinStatic                                                                                                    | -26.99                                                                                                    |                                                                                                    | -                                                                                                    | 0.                                                                                                    | 0.                                                                                                    |
| 1500.<br>2000.<br>2500.<br>3000.<br>3500.                                                                                                    | DEAD<br>DEAD                                                                                       | Linstatic                                                                                                    |                                                                                                    | -47.416                                                                                                    | 0.                                                                                                    | 0.                                                                                                    | 0.                                                                                                    |
| 2000.<br>2500.<br>3000.<br>3500.                                                                                                    | DEAD                                                                                               | LinOtatia                                                                                                    | -26.99                                                                                                    | 2.584                                                                                                    | 0.                                                                                                    | 0.                                                                                                    | 0.                                                                                                    |
| 3000.<br>3500.                                                                                                    | 1/1-01/                                                                                            | LinStatic                                                                                                    | -26.99                                                                                                    | 2.584                                                                                                    | 0.                                                                                                    | 0.                                                                                                    | 0.                                                                                                    |
| 3500.                                                                                                    | DEAD                                                                                               | LinStatic                                                                                                    | -20.99                                                                                                    | 2.584                                                                                                    | 0.                                                                                                    | 0.                                                                                                    | 0.                                                                                                    |
|                                                                                                    | DEAD                                                                                               | LinStatic                                                                                                    | -26.99                                                                                                    | 2.584                                                                                                    | 0.                                                                                                    | 0.                                                                                                    | 0.                                                                                                    |
| 3500.                                                                                                    | DEAD                                                                                               | LinStatic                                                                                                    | -26.99                                                                                                    | 42.584                                                                                                    | 0.                                                                                                    | 0.                                                                                                    | 0.                                                                                                    |
| 4000.                                                                                                    | DEAD                                                                                               | LinStatic                                                                                                    | -26.99                                                                                                    | 42.584                                                                                                    | 0.                                                                                                    | 0.                                                                                                    | 0.                                                                                                    |
| 4500.                                                                                                    | DEAD                                                                                               | LinStatic                                                                                                    | -26.99                                                                                                    | 42.584                                                                                                    | 0.                                                                                                    | 0.                                                                                                    | 0.                                                                                                    |
| nt Force                                                                                                    | es - Fram                                                                                          | les Part 2                                                                                                    | of 2                                                                                                    |                                                                                                    |                                                                                                    |                                                                                                    |                                                                                                    |
| Table: E                                                                                                    | Element Force                                                                                      | s - Frames, Part                                                                                                    | t 2 of 2                                                                                                    |                                                                                                    |                                                                                                    |                                                                                                    |                                                                                                    |
| Station C<br>mm                                                                                                    | OutputCase                                                                                         | M3<br>KN-mm                                                                                                    | FrameElem                                                                                                    | ElemStation<br>mm                                                                                                    |                                                                                                    |                                                                                                    |                                                                                                    |
| 0.                                                                                                    | DEAD                                                                                               | -105883.47                                                                                                    | 1-1                                                                                                    | 0.                                                                                                    |                                                                                                    |                                                                                                    |                                                                                                    |
| 2000.                                                                                                    | DEAD                                                                                               | -51902.57                                                                                                    | 1-1                                                                                                    | 2000.                                                                                                    |                                                                                                    |                                                                                                    |                                                                                                    |
| 4000.                                                                                                    | DEAD                                                                                               | 2078.33                                                                                                    | 1-1                                                                                                    | 4000.                                                                                                    |                                                                                                    |                                                                                                    |                                                                                                    |
| 0.                                                                                                    | DEAD                                                                                               | -108057.31                                                                                                    | 2-1                                                                                                    | 0.                                                                                                    |                                                                                                    |                                                                                                    |                                                                                                    |
| 5000.                                                                                                    | DEAD                                                                                               | 134/1.34                                                                                                    | 2-1                                                                                                    | 3000.                                                                                                    |                                                                                                    |                                                                                                    |                                                                                                    |
| 0000.                                                                                                    | DEAD                                                                                               | -2078 33                                                                                                    | 3-1                                                                                                    | 0000.                                                                                                    |                                                                                                    |                                                                                                    |                                                                                                    |
|                                                                                                    |                                                                                                    | 24620.54                                                                                                    | 3-1                                                                                                    | 500                                                                                                    |                                                                                                    |                                                                                                    |                                                                                                    |
| 0.<br>500.                                                                                                    | DEAD                                                                                               | 21029.51                                                                                                    |                                                                                                    |                                                                                                    |                                                                                                    |                                                                                                    |                                                                                                    |
| 500.<br>1000.                                                                                                    | DEAD<br>DEAD                                                                                       | 21029.51<br>45337.34                                                                                                    | 3-1                                                                                                    | 1000.                                                                                                    |                                                                                                    |                                                                                                    |                                                                                                    |
| 0.<br>500.<br>1000.<br>1500.                                                                                                    | DEAD<br>DEAD<br>DEAD                                                                               | 21029.51<br>45337.34<br>69045.17                                                                                                    | 3-1<br>3-1                                                                                                    | 1000.<br>1500.                                                                                                    |                                                                                                    |                                                                                                    |                                                                                                    |
| 0.<br>500.<br>1000.<br>1500.<br>1500.                                                                                                    | DEAD<br>DEAD<br>DEAD<br>DEAD                                                                       | 21029.51<br>45337.34<br>69045.17<br>69045.17                                                                                                    | 3-1<br>3-1<br>3-1                                                                                                    | 1000.<br>1500.<br>1500.                                                                                                    |                                                                                                    |                                                                                                    |                                                                                                    |
| 0.<br>500.<br>1000.<br>1500.<br>1500.<br>2000.                                                                                                    | DEAD<br>DEAD<br>DEAD<br>DEAD<br>DEAD                                                               | 21029.51<br>45337.34<br>69045.17<br>69045.17<br>67753.                                                                                                    | 3-1<br>3-1<br>3-1<br>3-1<br>3-1                                                                                                    | 1000.<br>1500.<br>1500.<br>2000.                                                                                                    |                                                                                                    |                                                                                                    |                                                                                                    |
| 0.<br>500.<br>1000.<br>1500.<br>1500.<br>2000.<br>2500.                                                                                                    | DEAD<br>DEAD<br>DEAD<br>DEAD<br>DEAD<br>DEAD                                                       | 21029.51<br>45337.34<br>69045.17<br>69045.17<br>67753.<br>66460.84                                                                                                    | 3-1<br>3-1<br>3-1<br>3-1<br>3-1<br>3-1                                                                                                    | 1000.<br>1500.<br>1500.<br>2000.<br>2500.                                                                                                    |                                                                                                    |                                                                                                    |                                                                                                    |
| 0.<br>500.<br>1000.<br>1500.<br>2500.<br>2500.<br>3000.                                                                                                    | DEAD<br>DEAD<br>DEAD<br>DEAD<br>DEAD<br>DEAD<br>DEAD                                               | 21029.51<br>45337.34<br>69045.17<br>69045.17<br>67753.<br>66460.84<br>65168.67                                                                                                    | 3-1<br>3-1<br>3-1<br>3-1<br>3-1<br>3-1<br>3-1                                                                                                    | 1000.<br>1500.<br>2000.<br>2500.<br>3000.                                                                                                    |                                                                                                    |                                                                                                    |                                                                                                    |
| 0.<br>500.<br>1000.<br>1500.<br>1500.<br>2000.<br>2500.<br>3000.<br>3500.                                                                                                    | DEAD<br>DEAD<br>DEAD<br>DEAD<br>DEAD<br>DEAD<br>DEAD<br>DEAD                                       | 21029.51<br>45337.34<br>69045.17<br>69045.17<br>67753.<br>66460.84<br>65168.67<br>63876.5                                                                                          | 3-1<br>3-1<br>3-1<br>3-1<br>3-1<br>3-1<br>3-1<br>3-1                                                                                                    | 1000.<br>1500.<br>2000.<br>2500.<br>3000.<br>3500.                                                                                                    |                                                                                                    |                                                                                                    |                                                                                                    |
| 0.<br>500.<br>1000.<br>1500.<br>1500.<br>2000.<br>2500.<br>3500.<br>3500.                                                                                                    | DEAD<br>DEAD<br>DEAD<br>DEAD<br>DEAD<br>DEAD<br>DEAD<br>DEAD                                       | 21029.51<br>45337.34<br>69045.17<br>69045.17<br>67753.<br>66460.84<br>65168.67<br>63876.5<br>63876.5                                                                               | 3-1<br>3-1<br>3-1<br>3-1<br>3-1<br>3-1<br>3-1<br>3-1<br>3-1                                                                                                    | 1000.<br>1500.<br>2500.<br>3000.<br>3500.<br>3500.<br>3500.                                                                                                    |                                                                                                    |                                                                                                    |                                                                                                    |
| 0.<br>500.<br>1000.<br>1500.<br>2500.<br>2500.<br>3500.<br>3500.<br>4000.                                                                                                    | DEAD<br>DEAD<br>DEAD<br>DEAD<br>DEAD<br>DEAD<br>DEAD<br>DEAD                                       | 21029.51<br>45337.34<br>69045.17<br>67753.<br>66460.84<br>65168.67<br>63876.5<br>63876.5<br>42584.33<br>2102.17                                                                    | 3-1<br>3-1<br>3-1<br>3-1<br>3-1<br>3-1<br>3-1<br>3-1<br>3-1<br>3-1                                                                                                    | 1000.<br>1500.<br>1500.<br>2000.<br>2500.<br>3500.<br>3500.<br>3500.<br>4600.                                                                                                    |                                                                                                    |                                                                                                    |                                                                                                    |
| n                                                                                                    | 5000.<br><b>It Forc</b><br>Table: 1<br>tation<br>mm<br>0.<br>2000.<br>4000.<br>0.<br>3000.<br>6000 | 5000. DEAD<br>t Forces - Fram<br>Table: Element Force<br>tation OutputCase<br>mm<br>0. DEAD<br>2000. DEAD<br>0. DEAD<br>0. DEAD<br>3000. DEAD<br>3000. DEAD                        | 5000.         DEAD         LinStatic           tt Forces - Frames, Part 2         Context Sector         Context Sector           Table:         Element Forces - Frames, Part 1         Context Sector         Context Sector         Cont | 5000.         DEAD         LinStatic         -26.99           t Forces - Frames, Part 2 of 2           Table:         Element Forces - Frames, Part 2 of 2           tation         OutputCase         M3         FrameElem           mm         Colspan="2">Colspan="2">Colspan="2"Colspan="2"Colspan= | 5000.         DEAD         LinStatic         -26.99         42.584           the Forces - Frames, Part 2 of 2           Table:         Element Forces - Frames, Part 2 of 2           tation         OutputCase         M3         FrameElem         ElemStation           mm         0.         DEAD         -105883.47         1-1         0000,           0.         DEAD         -51902.57         1-1         2000,         4000,         0.         DEAD         2078.33         1-1         4000,         0.         0.         DEAD         108057.31         2-1         0,         3000,         0.         DEAD         13471.34         2-1         3000,         0.         0.         DEAD         0.         2.1         6000         0.         2.1         6000         0.         2.1         6000         0.         0.         0.         0.         2.1         6000         0.         0.         0.         0.         0.         0.         0.         0.         0.         0.         0.         0.         0.         0.         0.         0.         0.         0.         0. | 5000.         DEAD         LinStatic         -26.99         42.584         0.           t Forces - Frames, Part 2 of 2           Table:         Element Forces - Frames, Part 2 of 2           tation         OutputCase         M3         FrameElem         ElemStation           mm           0.         DEAD         -105883.47         1-1         0.           2000.         DEAD         -105883.47         1-1         2000.           4000.         DEAD         -2078.33         1-1         4000.           0.         DEAD         -108057.31         2-1         0.           3000.         DEAD         13471.34         2-1         3000.           6000         DEAD         0         2-1         6000 | 5000.         DEAD         LinStatic         -26.99         42.584         0.         0.           t Forces - Frames, Part 2 of 2           Table:         Element Forces - Frames, Part 2 of 2           tation         OutputCase         M3         FrameElem         ElemStation           mm           0.         DEAD         -105883.47         1-1         0.           2000.         DEAD         -51902.57         1-1         2000.           0.         DEAD         -2078.33         1-1         4000.           0.         DEAD         -108057.31         2-1         0.           3000.         DEAD         13471.34         2-1         3000.           0000         DEAD         0         2-1         6000 |

Note that SAP2000 lists the variation of the internal forces and moments along the element. For frame analysis, there are bending moments and shear forces. The values in the "M3" are the bending moments, and "V2" are the shear forces.